## PÓLIZA DE CIERRE DEL EJERCICIO

Para generar pólizas de cierre de ejercicio, deberemos acceder al menú CONTABILIDAD -POLIZA DE CIERRE DEL EJERCICIO:

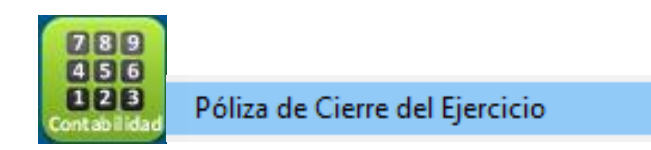

## Aparecerá la siguiente pantalla de captura:

| Póliza de  | Cierre d          | lel Ejercici | o                        |         |            |
|------------|-------------------|--------------|--------------------------|---------|------------|
| Generar    | <b>B</b><br>Salir |              |                          |         |            |
|            | jercicio          |              |                          | Folio:  | 000344     |
| Ejercicio: |                   | 2018 🌲       | Sucursal:                | OBREGON | ~          |
| Diario:    | D                 | $\sim$       | Cuenta de<br>Resultados: | 0000    |            |
|            |                   |              |                          |         |            |
|            |                   |              |                          |         |            |
|            |                   |              |                          |         | Ver Póliza |

Pasos a seguir:

- Debemos elegir el año a cerrar en: Ejercicio: 2018 🜲
- Después se debe elegir la sucursal (ya que cada una de las sucursales de la compañía Sucursal: OBREGON  $\sim$ deben presentar su cierre):  $\sim$
- D Diario: • Elegiremos el tipo de diario:
- Después la cuenta contable, en el icono 🗐 desplegara una pantalla de búsqueda de • cuentas, la cuenta contable se seleccionara con doble clic o mediante el botón SELECCIONAR:

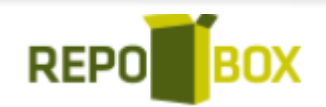

| Búsqueda : |                    | e, | Seleccionar |
|------------|--------------------|----|-------------|
| Filtro :   | Todas las columnas | ~  | Cerrar      |
| )etalle    |                    |    |             |
| Número     | Descripción        |    |             |
|            |                    |    |             |
|            |                    |    |             |
|            |                    |    |             |
|            |                    |    |             |
|            |                    |    |             |
|            |                    |    |             |
|            |                    |    |             |
|            |                    |    |             |
|            |                    |    |             |
|            |                    |    |             |
|            |                    |    |             |
|            |                    |    |             |
|            |                    |    |             |
|            |                    |    |             |
|            |                    |    |             |

• Una vez seleccionada la cuenta contable aparecerá la información resumida en el recuadro de texto:

| Póliza de Cierre del Ejercicio                                |               |
|---------------------------------------------------------------|---------------|
| Generar Salir                                                 |               |
| Cierre del Ejercicio                                          | Folio: 000344 |
| Ejercicio: 2018 🜩 Sucursal:                                   | OBREGON ~     |
| Diario: D ~ @ Cuenta de Resultados:                           | 3130 0002     |
| 3130 0002<br>PATRIMONIO<br>RESULTADO DE EJERCICIOS ANTERIORES |               |
|                                                               | Ver Póliza    |
| ß                                                             |               |

• Para finalizar se da clic en el icono Generar .

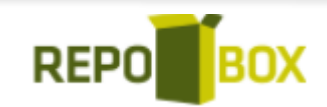

## **CANCELAR PÓLIZA DE CIERRE DE EJERCICIO**

Para cancelar la póliza de cierre, debemos asegurarnos de que el periodo este abierto, esto se revisa en PARAMETROS - CONTABILIDAD, aparecerá la siguiente pantalla:

| Parámetros          | Parámetros de Operación                           |  |  |  |  |  |  |
|---------------------|---------------------------------------------------|--|--|--|--|--|--|
| Generales           |                                                   |  |  |  |  |  |  |
| Servicios Asociados | Guardar Salir                                     |  |  |  |  |  |  |
| Escisión            | Sucursales Global Reportes                        |  |  |  |  |  |  |
| Contabilidad        | Datos Actuales del Sistema                        |  |  |  |  |  |  |
| Pólizas             | Sucursal: OBREGON (NUBIOT)                        |  |  |  |  |  |  |
|                     | General Predeterminados                           |  |  |  |  |  |  |
|                     | Foliación de Pólizas                              |  |  |  |  |  |  |
|                     | Foliación: O Anual O Mensual Foliación de Pólizas |  |  |  |  |  |  |
|                     | Activar revisión de pólizas.                      |  |  |  |  |  |  |
|                     | Periodos                                          |  |  |  |  |  |  |
|                     | Periodo Actual: 10 🖨 de 2020 🖨 octubre de 2020    |  |  |  |  |  |  |
|                     | Último Cierre: 12 🖨 de 2018 🖨 diciembre de 2018   |  |  |  |  |  |  |

- En la pestaña principal, llamada: SUCURSALES se elige la sucursal que se desea modificar.
- En el apartado ULTIMO CIERRE se debe indicar un mes anterior al que deseamos

E

modificar/cerrar, posteriormente dar clic en el icono Guardar.

• Después de esta configuración, mediante el módulo CONTABILIDAD - CANCELACIÓN DE POLIZAS, APARECERA LA SIGUIENTE PANTALLA:

| Salir                    |            |   |      |      |        |          |        |   |
|--------------------------|------------|---|------|------|--------|----------|--------|---|
| Póliza a Cancel          | ar         |   |      | ۲    | Folio: |          | 000001 |   |
| Diario:                  | CO         | ~ | Año: | 2021 | -      | Periodo: | 1      |   |
| Fecha de<br>Cancelación: | 25/06/2021 |   | Año: | 2021 | *      | Periodo: | 6      |   |
| Concepto:                |            |   |      |      |        |          |        |   |
|                          |            |   |      |      |        |          |        | ^ |
|                          |            |   |      |      |        |          |        | ~ |

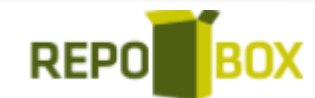

- Se deberá cargar los datos de la póliza de forma eligiendo FOLIO, DIARIO AÑO y PERIODO de la póliza de cierre o

| isqueda    | ı de Pólizas |            |          |   | (           |
|------------|--------------|------------|----------|---|-------------|
| Diario:    | (TODOS)      | / Folio:   |          | ۹ | Seleccionar |
| Periodo:   | (TODOS)      | Ejercicio: | 2021 🜩   |   | Cerrar      |
| Resultado: | S            | Eacha      | Canaanta |   |             |
| FOIIO      | Diano        | recha      | Concepto |   |             |
|            |              |            |          |   |             |
|            |              |            |          |   |             |
|            |              |            |          |   |             |
|            |              |            |          |   |             |
|            |              |            |          |   |             |
|            |              |            |          |   |             |
|            |              |            |          |   |             |
|            |              |            |          |   |             |
|            |              |            |          |   |             |
|            |              |            |          |   |             |
|            |              |            |          |   |             |
|            |              |            |          |   |             |

 La información del concepto general de la póliza se mostrará en pantalla: Concepto:

CIERRE DEL EJERCICIO 2016

- Después se elige la fecha de cancelación de la póliza.
- Y finalmente se da clic en el botón Cancelar Póliza

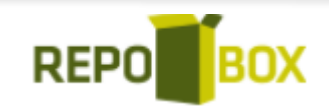

 $\wedge$